## Instellingen WS4 voor verbinding op afstand

De toegang op afstand tot de WS4-controller kunt u instellen door middel van UPnP (indien de router over deze optie beschikt) of port forwarding.

## I. Toegang op afstand door middel van UPnP

1. Activeer de UPnP-optie op uw router.

Voorbeeld van UPnP op Huawei router:

| HG824                            | 5H              |                      |                              |                            |                 |                     | Logou    |
|----------------------------------|-----------------|----------------------|------------------------------|----------------------------|-----------------|---------------------|----------|
| HUAWEI Status WAN                | LAN IPv6        | WLAN Security        | Route Forward Rules          | Network Application        | Voice Syst      | em Tools            |          |
| USB Application                  | Network Applica | tion > UPnP Config   | uration                      |                            |                 |                     |          |
| ALG Configuration                | On this page    | you can anable or    | dicable the universal plue   | and play (LIDoD) function  | a which support | te automatic diecou | any of   |
| UPnP Configuration               | multiple type:  | s of network device: | . If this function is enable | d for a device, the device | can access nel  | works, obtain an IP | address, |
| ARP Configuration                | Contentia Gala  | , discover other der | too, and acquire the dat     | a of other devices.        |                 |                     |          |
| ortal Configuration              | Enable UPnF     | 5                    |                              |                            |                 |                     |          |
| DNS Configuration                |                 |                      | Apply Cancel                 |                            |                 |                     |          |
| GMP Configuration                | Number          | Descriptio           | n External                   | Port Internal Port         | Protocol        | IP Address          | Status   |
| ntelligent Channel Configuration | 1               | Teredo               | 5881                         | 58817                      | UDP             | 192.168.1.12        | Enable   |
| erminal Limit Configuration      | 2               | Skype UDP at         | 192 2526                     | 3 25263                    | UDP             | 192.168.1.4         | Enable   |
| RP Ping                          | 3               | Skype TCP at 1       | 92 2526                      | 3 25263                    | TCP             | 192.168.1.4         | Enable   |
| NS Configuration                 | 4               | Skype UDP at         | 192 3486                     | 34868                      | UDP             | 192.168.1.15        | Enable   |
| PP Aging                         | 5               | Skype TCP at 1       | 92 3486                      | 34868                      | TCP             | 192.168.1.15        | Enable   |

2. In de WS4-controller gaat u naar **Configuratie/Netwerk** en selecteert u **HTTPS**, **DynDNS** en **UPnP**. Klik op opslaan en wacht tot de OK-status groen is.

Opmerking: Als HTTPS nog niet was ingesteld, zal de server herstarten en wordt u gevraagd in te loggen met HTTPS. Log opnieuw in en kijk in Configuratie/Netwerk of de opties groen gemarkeerd zijn. Om HTTPS te kunnen gebruiken, dient u het standaard wachtwoord te wijzigen.

| Deuren Configuratie Beheerders Confisch | Netwerk | WEBSERVER   Beveiligde verbinding (HTTPS)  Web Service API  DynDNS                                                                                                    |
|-----------------------------------------|---------|----------------------------------------------------------------------------------------------------|
|                                         |         | URL (facultatief) :<br>Status : OK<br>Extern IP adres 79.125.198.97<br>(WAN) :<br>Configureer de router om tot de WS4 via Internet<br>toegang te hebben (UPnP)<br>Status : OK (port 10400 mapped)<br>Poort : 10400 |

| <u> </u> |
|----------|
|          |
|          |

3. Wanneer u dit heeft gedaan, kunt u naar onze website gaan, www.xprgroup.com, en op "my Ws4" klikken.

http://www.xprgroup.com/my-ws4/

Vul het serienummer van de WS4 in, u zult doorgestuurd worden naar de WS4-controller.

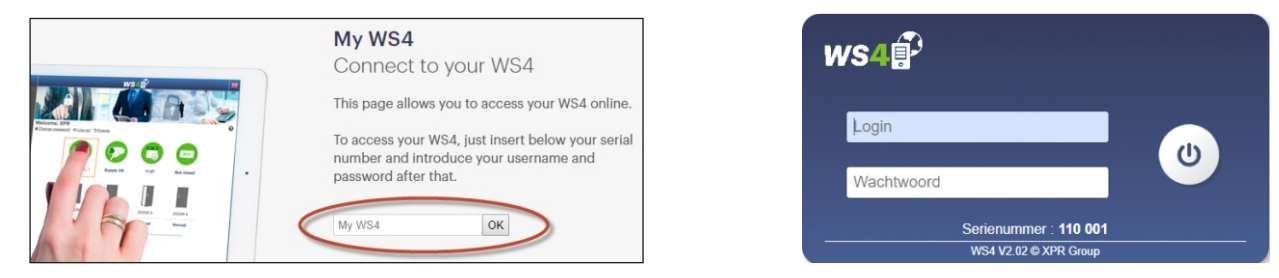

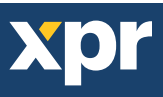

## II. Toegang op afstand door middel van port forwarding

1. U dient PORT forwarding toe te passen op uw router, van de externe port 10400 naar het IP van de WS4 en de interne poort 443

Voorbeeld van port forwarding op Huawei router:

| WS4                         | 2_INTERNET_R_VID      | _410      | 192.168.1.42           |            | Enable |
|-----------------------------|-----------------------|-----------|------------------------|------------|--------|
| Type:                       | User-defined O Applic | ation     |                        |            |        |
| Application:                | Select v              |           |                        |            |        |
| Enable Port Mapping:        |                       |           |                        |            |        |
| Mapping Name:               | WS4                   |           |                        |            |        |
| WAN Name:                   | 2_INTERNET_R_VII V    |           |                        |            |        |
| Internal Host:              | 192.168.1.42 *        | WS4-11000 | 1                      |            |        |
| External Source IP Address: | -                     |           |                        |            |        |
| Protocol:                   | TCP/UDP V             | Interna   | l port number:         | 443 443    |        |
| External port number:       | 10400 10400           | Externa   | al source port number: | 10400 1040 | 0      |
| Delete                      |                       |           |                        |            |        |

2. Ga naar **Configuratie/Netwerk** en selecteer **HTTPS** en **DynDNS**. Klik op opslaan en wacht tot de OK-status groen is.

Opmerking: Als HTTPS nog niet was ingesteld, zal de server herstarten en wordt u gevraagd in te loggen met HTTPS. Log opnieuw in en kijk in Configuratie/Netwerk of de opties groen gemarkeerd zijn. Om HTTPS te kunnen gebruiken, dient u het standaard wachtwoord te wijzigen.

| •  | Deuren       |         |   | Webserver                                   | ?                                       |
|----|--------------|---------|---|---------------------------------------------|-----------------------------------------|
| ¢° | Configuratie |         |   | Beveiligde verbindin                        | ig (HTTPS)                              |
| b  | Beheerders   |         |   | Web Service API                             |                                         |
| 0  | Technisch    | Netwerk |   | DynDNS                                      | >                                       |
|    |              |         |   | URL (facultatief) :                         |                                         |
|    |              |         |   | Status :                                    | ОК                                      |
|    |              |         |   | Extern IP adres<br>(WAN) :                  | 79.125.198.97                           |
|    |              |         |   | Configureer de route<br>toegang te hebben ( | er om tot de WS4 via Internet<br>(UPnP) |
|    |              |         |   | Port : 10400                                |                                         |
|    |              |         | L |                                             |                                         |

3. Wanneer u dit heeft gedaan, kunt u naar onze website gaan, www.xprgroup.com, en op "my Ws4" klikken.

http://www.xprgroup.com/my-ws4/

Vul het serienummer van de WS4 in, u zult doorgestuurd worden naar de WS4-controller.

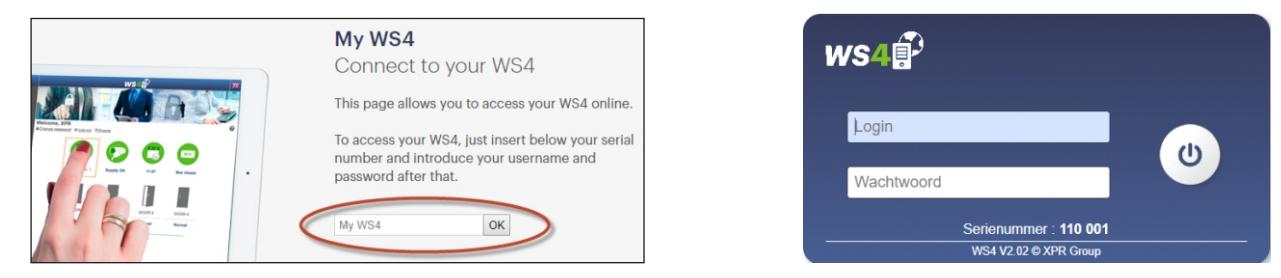

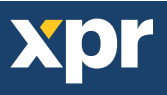